# Wireless LAN Controller에서 ACL 구성 예

# 목차

소개 <u>사전 요구 사항</u> <u>요구 사항</u> <u>사용되는 구성 요소</u> <u>표기 규칙</u> <u>WLC의 ACL</u> <u>WLC에서 ACL을 구성할 때 고려할 사항</u> <u>WLC에 ACL 구성</u> <u>에스트 사용자 서비스를 허용하는 규칙 구성</u> <u>CPU ACL 구성</u> <u>다음을 확인합니다.</u> <u>문제 해결</u> 관련 정보

# 소개

이 문서에서는 WLAN(Wireless LAN Controller)에서 ACL(Access Control List)을 구성하여 WLAN을 통해 트래픽을 필터링하는 방법에 대해 설명합니다.

# 사전 요구 사항

### 요구 사항

다음 주제에 대한 지식을 보유하고 있으면 유용합니다.

- 기본 작동을 위해 WLC 및 LAP(Lightweight Access Point)를 구성하는 방법
- LWAPP(Lightweight Access Point Protocol) 및 무선 보안 방법에 대한 기본 지식

### 사용되는 구성 요소

이 문서의 정보는 다음 소프트웨어 및 하드웨어 버전을 기반으로 합니다.

- 펌웨어 4.0을 실행하는 Cisco 2000 Series WLC
- Cisco 1000 Series LAP
- 펌웨어 2.6을 실행하는 Cisco 802.11a/b/g 무선 클라이언트 어댑터
- Cisco Aironet Desktop Utility(ADU) 버전 2.6

이 문서의 정보는 특정 랩 환경의 디바이스를 토대로 작성되었습니다. 이 문서에 사용된 모든 디바 이스는 초기화된(기본) 컨피그레이션으로 시작되었습니다. 현재 네트워크가 작동 중인 경우 모든 명령의 잠재적인 영향을 미리 숙지하시기 바랍니다.

### 표기 규칙

문서 규칙에 대한 자세한 내용은 Cisco 기술 팁 표기 규칙을 참고하십시오.

# WLC의 ACL

WLC의 ACL은 무선 클라이언트가 WLAN의 서비스에 액세스하도록 제한하거나 허용하는 것입니다

WLC 펌웨어 버전 4.0 이전에는 ACL이 관리 인터페이스에서 우회되므로 WLC로 향하는 트래픽에 영향을 줄 수 없습니다. 무선 클라이언트를 통해 관리 옵션을 사용하여 컨트롤러를 관리하는 것만 방지할 수 있습니다. 따라서 ACL은 동적 인터페이스에만 적용할 수 있습니다. WLC 펌웨어 버전 4.0에는 관리 인터페이스로 향하는 트래픽을 필터링할 수 있는 CPU ACL이 있습니다. 자세한 내용 은 <u>CPU ACL</u> 구성 섹션을 참조하십시오.

최대 64개의 ACL을 정의할 수 있으며, 각 ACL에는 최대 64개의 규칙(또는 필터)이 있습니다. 각 규 칙에는 작업에 영향을 주는 매개변수가 있습니다. 패킷이 규칙에 대한 모든 매개변수와 일치하면 해당 규칙에 대한 작업 집합이 패킷에 적용됩니다. GUI 또는 CLI를 통해 ACL을 구성할 수 있습니다

다음은 WLC에서 ACL을 구성하기 전에 알아야 할 몇 가지 규칙입니다.

- sourceanddestination이 any 이면 이 ACL이 적용되는 방향은 any가 될 수 있습니다.
- sourceordestination 중 하나가 **없으면 필터**의 방향을 지정하고 반대 방향의 역문을 만들어야 합니다.
- 인바운드와 아웃바운드의 WLC 개념은 직관적이지 않습니다. 이는 클라이언트의 관점이 아니 라 무선 클라이언트를 향하는 WLC의 관점에서입니다. 따라서 인바운드 방향은 무선 클라이언 트에서 WLC로 들어오는 패킷을 의미하고 아웃바운드 방향은 WLC에서 무선 클라이언트로 나 가는 패킷을 의미합니다.
- ACL의 끝에 암시적 거부가 있습니다.

### WLC에서 ACL을 구성할 때 고려할 사항

WLC의 ALC는 라우터와 다르게 작동합니다. WLC에서 ACL을 구성할 때 기억해야 할 몇 가지 사항 은 다음과 같습니다.

- 가장 일반적인 실수는 IP 패킷을 거부하거나 허용하려는 경우 IP를 선택하는 것입니다. IP 패킷 내의 내용을 선택하므로 IP-in-IP 패킷을 거부하거나 허용합니다.
- 컨트롤러 ACL은 WLC 가상 IP 주소를 차단할 수 없으므로 무선 클라이언트에 대한 DHCP 패킷 을 차단합니다.
- 컨트롤러 ACL은 무선 클라이언트로 향하는 유선 네트워크에서 수신된 멀티캐스트 트래픽을 차단할 수 없습니다. 컨트롤러 ACL은 무선 클라이언트에서 시작하여 유선 네트워크 또는 동일 한 컨트롤러의 다른 무선 클라이언트로 향하는 멀티캐스트 트래픽에 대해 처리됩니다.
- ACL은 라우터와 달리 인터페이스에 적용될 때 양방향으로 트래픽을 제어하지만 스테이트풀 방화벽을 수행하지 않습니다. 반환 트래픽을 위해 ACL에 구멍을 여는 것을 잊은 경우 문제가 발생합니다.
- 컨트롤러 ACL은 IP 패킷만 차단합니다. IP가 아닌 레이어 2 ACL 또는 레이어 3 패킷은 차단할 수 없습니다.
- 컨트롤러 ACL은 라우터처럼 역 마스크를 사용하지 않습니다. 여기서, 255는 IP 주소의 옥텟을 정확히 매칭함을 의미한다.

• 컨트롤러의 ACL은 소프트웨어에서 수행되며 포워딩 성능에 영향을 미칩니다.

**참고**: ACL을 인터페이스 또는 WLAN에 적용하면 무선 처리량이 저하되고 패킷이 손실될 수 있습니다. 처리량을 개선하기 위해 인터페이스 또는 WLAN에서 ACL을 제거하고 ACL을 인접 한 유선 디바이스로 이동합니다.

### WLC에 ACL 구성

이 섹션에서는 WLC에서 ACL을 구성하는 방법에 대해 설명합니다. 게스트 클라이언트가 다음 서비 스에 액세스할 수 있도록 ACL을 구성하는 것이 목적입니다.

- 무선 클라이언트와 DHCP 서버 간의 DHCP(Dynamic Host Configuration Protocol)
- 네트워크의 모든 디바이스 간 ICMP(Internet Control Message Protocol)
- 무선 클라이언트와 DNS 서버 간의 DNS(Domain Name System)
- 특정 서브넷에 대한 텔넷

다른 모든 서비스는 무선 클라이언트에 대해 차단되어야 합니다. WLC GUI를 사용하여 ACL을 생성 하려면 다음 단계를 완료합니다.

 WLC GUI로 이동하고 Security(보안) > Access Control Lists(액세스 제어 목록)를 선택합니다 .Access Control Lists 페이지가 나타납니다. 이 페이지에는 WLC에 구성된 ACL이 나열됩니다 . 또한 ACL을 수정하거나 제거할 수 있습니다. 새 ACL을 생성하려면 New(새로 만들기)를 클 릭합니다

| Corea Sustana                                                                                                    | arno                | 19            | Can see  |               |            | Save C        | onfiguration   Ping | Logout Refresh |
|----------------------------------------------------------------------------------------------------|---------------------|---------------|----------|---------------|------------|---------------|---------------------|----------------|
| A. A.                                                                                                    | MONITOR WLA         | NS CONTROLLER | WIRELESS | SECURITY      | MANAGEMENT | COMMANDS      | HELP                |                |
| Security                                                                                                    | Access Control I    | .ists         |          |               |            |               | $\bigcirc$          | New            |
| AAA<br>General<br>RADIUS Authentication<br>RADIUS Accounting<br>Local Net Users<br>MAC Filtering<br>Disabled Clients<br>User Login Policies<br>AP Policies                                                                | Name                |               |          |               |            |               |                     |                |
| Access Control Lists                                                                                                    |                     |               |          |               |            |               |                     |                |
| Web Auth Certificate                                                                                                    |                     |               |          |               |            |               |                     |                |
| Wireless Protection<br>Policies<br>Trusted AP Policies<br>Roque Policies<br>Standard Signatures<br>Custom Signatures<br>Summary<br>Client Exclusion Policies<br>AP Authentication / MFP<br>Management Frame<br>Protection |                     |               |          |               |            |               |                     |                |
| Web Login Page                                                                                                    |                     |               |          |               |            |               |                     |                |
| CIDS<br>Sensors<br>Shunned Clients                                                                                                    |                     |               |          |               |            |               |                     |                |
| <b>a</b> )                                                                                                    | TT TO BE CONTRACTOR |               | C        | 2010/01/01/01 |            | CONTRACTOR OF | in tw               | ternat         |

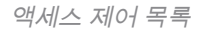

2. ACL의 이름을 입력하고 Apply를 **클릭합니다**.최대 32자의 영숫자를 입력할 수 있습니다. 이 예 에서 ACL의 이름은 **Guest-ACL입니다**. ACL이 생성되면 Edit를 클릭하여 **ACL**에 대한 규칙을 생성합니다

| G · O · N Ø                                                                                                    | 🐔 🔎 👷 🧭 🎯 - 🚵 " Address 🗿 https://17. | 2.16.1.40/screens/fre 🛩 🋃 Go | Links Norton AntiHrus 😣 -                | 🥂 – 8 ×        |
|----------------------------------------------------------------------------------------------------|---------------------------------------|------------------------------|------------------------------------------|----------------|
| Eisee Sustans                                                                                                    | MONITOR WLANS CONTROLLER WIRELESS S   | ECURITY MANAGEMENT O         | Save Configuration Ping<br>COMMANDS HELP | Logout Refresh |
| Security                                                                                                    | Access Control Lists > New            |                              | < Back                                   | Apply          |
| AAA<br>General<br>RADIUS Authentication<br>RADIUS Accounting<br>Local Net Users<br>MAC Filtering<br>Disabled Clients<br>User Login Policies<br>AP Policies                                                                                     | Access Control List Name Guest-ACL    |                              |                                          |                |
| Access Control Lists                                                                                                    |                                       |                              |                                          |                |
| Web Auth Certificate                                                                                                    |                                       |                              |                                          |                |
| Wireless Protection<br>Policies<br>Trusted AP Policies<br>Roque Policies<br>Standard Signatures<br>Custom Signatures<br>Signature Events<br>Summary<br>Client Exclusion Policies<br>AP Authentication / MFP<br>Management Fraene<br>Protection |                                       |                              |                                          |                |
| Web Login Page                                                                                                    |                                       |                              |                                          |                |
| CIDS<br>Sensors<br>Shunned Clients                                                                                                    |                                       |                              |                                          |                |
| Done .                                                                                                    |                                       |                              | 🍅 Inde                                   | imet           |

ACL의 이름 입력

.

3. Access Control Lists(액세스 제어 목록) > Edit(수정) 페이지가 나타나면 Add **New Rule(새 규 칙 추가)을** 클릭합니다.Access Control Lists > Rules > New 페이지가 나타납니다

| 3 · 🕑 📓 🖻                                                                                                    | 🏠 🔎 👷 🧭 🍰 " Address 🗿 https://172.16.1.40/screens/ifre 🗹 🔂 Go 🛛 Links " Nacton Antilifuus 😵 - 🦓 – 6 × |
|----------------------------------------------------------------------------------------------------|----------------------------------------------------------------------------------------------------|
| Casco Statem                                                                                                    | Save Configuration   Ping   Logout   Refresh                                                          |
| A. A.                                                                                                    | MONITOR WLANS CONTROLLER WIRELESS SECURITY MANAGEMENT COMMANDS HELP                                   |
| Security                                                                                                    | Access Control Lists > Edit Add New Rule                                                              |
| General                                                                                                    | General                                                                                               |
| RADIUS Authentication<br>RADIUS Accounting<br>Local Net Users                                                                                                    | Access List Name Guest-ACL                                                                            |
| MAC Filtering<br>Disabled Clients<br>User Login Policies                                                                                                    | Seq Action Source IP/Mask Destination Protocol Source Dest DSCP Direction                             |
| AP Policies                                                                                                    |                                                                                                    |
| Web Auth Contificate                                                                                                    |                                                                                                    |
| Wireless Protection<br>Policies<br>Trusted AP Policies<br>Rogue Policies<br>Standard Signatures<br>Custom Signatures<br>Signature Events<br>Summary<br>Client Exclusion Policies<br>AP Authentication / MFP<br>Management Frame<br>Protection |                                                                                                    |
| Web Login Page<br>CIDS<br>Sensors<br>Shunned Clients                                                                                                    |                                                                                                    |
| Done                                                                                                    | ternet                                                                                                |

새 ACL 규칙 추가

4. 게스트 사용자에게 다음 서비스를 허용하는 규칙을 구성합니다.무선 클라이언트와 DHCP 서 버 간의 DHCP네트워크의 모든 디바이스 간 ICMP무선 클라이언트와 DNS 서버 간의 DNS특 정 서브넷에 대한 텔넷

#### 게스트 사용자 서비스를 허용하는 규칙 구성

이 섹션에서는 이러한 서비스에 대한 규칙을 구성하는 방법에 대한 예를 보여줍니다.

- 무선 클라이언트와 DHCP 서버 간의 DHCP
- 네트워크의 모든 디바이스 간 ICMP
- 무선 클라이언트와 DNS 서버 간의 DNS
- 특정 서브넷에 대한 텔넷
- DHCP 서비스에 대한 규칙을 정의하려면 소스 및 대상 IP 범위를 선택합니다.이 예에서는 소 스에 any를 사용하므로 모든 무선 클라이언트가 DHCP 서버에 액세스할 수 있습니다. 이 예에 서 서버 172.16.1.1은 DHCP 및 DNS 서버 역할을 합니다. 따라서 대상 IP 주소는 172.16.1.1/255.255.255.255(호스트 마스크 사용)입니다.DHCP는 UDP 기반 프로토콜이므로 Protocol 드롭다운 필드에서 UDP를 선택합니다. 이전 단계에서 TCP 또는 UDP를 선택한 경우 Source Port(소스 포트)와 Destination Port(대상 포트)라는 두 가지 추가 매개변수가 표시됩니 다. Source 및 Destination 포트 세부 정보를 지정합니다. 이 규칙의 소스 포트는 DHCP 클라이 언트이고 대상 포트는 DHCP 서버입니다.ACL을 적용할 방향을 선택합니다. 이 규칙은 클라이 언트에서 서버로 전송되므로 이 예에서는 Inbound를 사용합니다. Action(작업) 드롭다운 상자 에서 Permit(허용)을 선택하여 이 ACL이 무선 클라이언트에서 DHCP 서버로의 DHCP 패킷을 허용하도록 합니다. 기본값은 Deny입니다. Apply를 클릭합니다

| <u>A. A.</u>                                                                                                    | MONITOR WLANS                                        | CONTROLLER WIRELE                                    | SS SECURITY MANAGEN | MENT COMMANDS H | EUP    |       |
|----------------------------------------------------------------------------------------------------|------------------------------------------------------|------------------------------------------------------|---------------------|-----------------|--------|-------|
| ecurity                                                                                                    | Access Control List                                  | s > Rules > New                                      |                     |                 | < Back | Apply |
| RA<br>General<br>RADIUS Authentication<br>RADIUS Accounting<br>Local Net Users                                                                                       | Sequence<br>Source                                   | 1<br>Any 💌                                           | IP Address          | Netmask         |        |       |
| MAC Filtering<br>Disabled Clients<br>User Login Policies<br>AP Policies                                                                                              | Protocol                                             | UDP 👻                                                | 172.16.1.1          | 255.255.255.255 |        |       |
| Access Control Lists<br>Veb Auth Certificate<br>Vireless Protection<br>volicies<br>Trusted AP Policies<br>Rogue Policies<br>Standard Signatures<br>Custom Signatures | Source Part<br>Destination Part<br>DSCP<br>Direction | DHCP Client V<br>DHCP Server V<br>Any V<br>Inbound V |                     |                 |        |       |
| Signature Events<br>Summary<br>Client Exclusion Policies<br>AP Authentication / MFP<br>Management Frame<br>Protection<br>Veb Login Page                              | Action                                               | Permit 👻                                             |                     |                 | ]      |       |
| IDS<br>Sensors<br>Shunned Clients                                                                                                    |                                                      |                                                      |                     |                 |        |       |
|                                                                                                    |                                                      |                                                      |                     |                 |        |       |

ACL에서 DHCP 패킷을 허용하도록 허용을 선택합니다 소스 또는 대상 중 하나가 없으면 반대 방향의 을 생성해야 합니다. 이제 DDoS 공격의 실제 사례를 살펴보겠습니다

.

| inca Statema                                                                                     |                      |                     |                     | Save Config     | guration Ping | Logout Refrest |
|--------------------------------------------------------------------------------------------------|----------------------|---------------------|---------------------|-----------------|---------------|----------------|
| <u>A. A.</u> Reparations                                                                         | MONITOR WLANS        | CONTROLLER WIRELESS | SECURITY MANAGEMENT | COMMANDS HE     | ED -          |                |
| Security                                                                                         | Access Control Lists | s > Rules > New     |                     |                 | < Back        | Apply          |
| AAA<br>General<br>RADIUS Authentication<br>RADIUS Accounting<br>Local Net Users<br>MAC Filterion | Sequence             | 2                   | IP Address          | Netmask         |               |                |
|                                                                                                  | Destination          | Any M               | A76-80-8-4          | 233:233:233:233 |               |                |
| Disabled Clients<br>User Login Policies                                                          | Protocol             | UDP 💌               |                     |                 |               |                |
| Access Control Lists                                                                             | Source Port          | DHCP Server 💌       |                     |                 |               |                |
| Web Auth Certificate                                                                             | Destination Port     | DHCP Client         |                     |                 |               |                |
| Wireless Protection<br>Policies                                                                  | DSCP                 | Any 💌               |                     |                 |               |                |
| Rogue Policies<br>Standard Signatures                                                            | Direction            | Outbound 💌          |                     |                 |               |                |
| Custom Signatures<br>Signature Events<br>Summery<br>Client Exclusion Policies                    | Action               | Permit 💌            |                     |                 |               |                |
| Management Frame<br>Protection                                                                   |                      |                     |                     |                 |               |                |
| Web Login Page                                                                                   |                      |                     |                     |                 |               |                |
| Sensors<br>Shunned Clients                                                                       |                      |                     |                     |                 |               |                |
|                                                                                                  |                      |                     |                     |                 |               |                |
|                                                                                                  |                      |                     |                     |                 |               |                |
|                                                                                                  |                      |                     |                     |                 |               |                |

Source 또는 Destination이 Any로 설정됨

2. 모든 디바이스 간에 ICMP 패킷을 허용하는 규칙을 정의하려면 Source 및 Destination 필드에 대해 any를 선택합니다. 이것이 기본값입니다.Protocol 드롭다운 필드에서 ICMP를 선택합니 다. 이 예에서는 Source 및 Destination 필드에 any를 사용하므로 방향을 지정할 필요가 없습 니다. 기본값 any로 그대로 둘 수 있습니다. 또한 반대 방향의 역문이 필요하지 않다.이 ACL이 DHCP 서버에서 무선 클라이언트로 DHCP 패킷을 허용하도록 하려면 Action(작업) 드롭다운 메뉴에서 Permit(허용)을 선택합니다. Apply를 클릭합니다

| 1144 Statema<br>11                                                                                                    |                      |                     |          | And the survey of the local | the Real Property lies and the | and the second second se |                |
|----------------------------------------------------------------------------------------------------|----------------------|---------------------|----------|-----------------------------|--------------------------------|----------------------------------------------------------------------------------------------------|----------------|
| ALCONTRACTOR                                                                                                    |                      |                     |          |                             | Save Ci                        | onfiguration Ping                                                                                                    | Logout Refresh |
|                                                                                                    | MONITOR WLANS        | CONTROLLER WIRELESS | SECURITY | MANAGEMENT                  | COMMANDS                       | HELP                                                                                                    |                |
| Security                                                                                                    | Access Control Lists | s > Rules > New     |          |                             |                                | < Back                                                                                                    | Apply          |
| AAA<br>General                                                                                                    | Sequence             | 3                   |          |                             |                                |                                                                                                    |                |
| RADIUS Authentication<br>RADIUS Accounting                                                                                                    | Source               | Any 💌               |          |                             |                                |                                                                                                    |                |
| Local Net Users<br>NAC Filtering                                                                                                    | Destination          | Any 💌               |          |                             |                                |                                                                                                    |                |
| Disabled Clients<br>User Login Policies                                                                                                    | Protocol             | ICMP 💌              |          |                             |                                |                                                                                                    |                |
| AP Policies<br>Access Control Lists                                                                                                    | DSCP                 | Any 💌               |          |                             |                                |                                                                                                    |                |
| Web Auth Certificate                                                                                                    | Direction            | Any 💌               |          |                             |                                |                                                                                                    |                |
| Wireless Protection<br>Policies                                                                                                    | Action               | Recent              |          |                             |                                |                                                                                                    |                |
| Standard Signatures<br>Custom Signatures<br>Signature Events<br>Summary<br>Client Exclusion Policies<br>AP Authentication / MFP<br>Management Frame<br>Protection<br>Web Login Page<br>CIDS<br>Sensors<br>Shunned Clients |                      |                     |          |                             |                                |                                                                                                    |                |
|                                                                                                    |                      |                     |          |                             |                                |                                                                                                    |                |

ACL이 DHCP 서버에서 무선 클라이언트로의 DHCP 패킷을 허용하도록 허용

.

#### 3. 마찬가지로, 모든 무선 클라이언트에 대한 DNS 서버 액세스와 특정 서브넷에 대한 무선 클라 이언트에 대한 텔넷 서버 액세스를 허용하는 규칙을 만듭니다. 다음은 그 예입니다

| A. A. Population                                                                                                    |                                                                                                    |                                                                                                    |                                                          | Save Confi                                                                                                  | iguration Ping                                                                               | Logout Kerrest  |
|----------------------------------------------------------------------------------------------------|----------------------------------------------------------------------------------------------------|----------------------------------------------------------------------------------------------------|----------------------------------------------------------|----------------------------------------------------------------------------------------------------|----------------------------------------------------------------------------------------------|-----------------|
|                                                                                                    | MONITOR WLANS                                                                                                    | CONTROLLER WIRELESS                                                                                                    | SECURITY MANAGEMENT                                      | COMMANDS H                                                                                                  | ELP                                                                                          | The Lines       |
| Security                                                                                                    | Access Control Lis                                                                                                    | ts > Rules > New                                                                                                    |                                                          |                                                                                                    | < Back                                                                                       | Apply           |
| AAA                                                                                                    | Sequence                                                                                                    | 3                                                                                                    |                                                          |                                                                                                    |                                                                                              |                 |
| General<br>RADIUS Authentication                                                                                                    | Source                                                                                                    | Any 👻                                                                                                    |                                                          |                                                                                                    |                                                                                              |                 |
| RADIUS Accounting                                                                                                    | Dectination                                                                                                    | A                                                                                                    |                                                          |                                                                                                    |                                                                                              |                 |
| MAC Filtering<br>Disabled Clients                                                                                                    | Destination                                                                                                    | any 💌                                                                                                    |                                                          |                                                                                                    |                                                                                              |                 |
| User Login Policies                                                                                                    | Protocol                                                                                                    | ICMP 💌                                                                                                    |                                                          |                                                                                                    |                                                                                              |                 |
| Access Control Lists                                                                                                    | DSCP                                                                                                    | Any 💌                                                                                                    |                                                          |                                                                                                    |                                                                                              |                 |
| Web Auth Certificate                                                                                                    | Direction                                                                                                    | Any 💌                                                                                                    |                                                          |                                                                                                    |                                                                                              |                 |
| Wireless Protection<br>Policies<br>Trusted AP Policies                                                                                                    | Action                                                                                                    | Permit                                                                                                    |                                                          |                                                                                                    |                                                                                              |                 |
| Standard Signatures<br>Custom Signatures<br>Signature Events                                                                                                    |                                                                                                    |                                                                                                    |                                                          |                                                                                                    |                                                                                              |                 |
| Summary<br>Client Exclusion Policies<br>AP Authentication / MFP<br>Management Frame                                                                                                    |                                                                                                    |                                                                                                    |                                                          |                                                                                                    |                                                                                              |                 |
| Protection<br>Web Login Page                                                                                                    |                                                                                                    |                                                                                                    |                                                          |                                                                                                    |                                                                                              |                 |
| CIDS<br>Sensors                                                                                                    |                                                                                                    |                                                                                                    |                                                          |                                                                                                    |                                                                                              |                 |
| Shunned Clients                                                                                                    |                                                                                                    |                                                                                                    |                                                          |                                                                                                    |                                                                                              |                 |
|                                                                                                    |                                                                                                    |                                                                                                    |                                                          |                                                                                                    |                                                                                              |                 |
|                                                                                                    |                                                                                                    |                                                                                                    |                                                          |                                                                                                    |                                                                                              |                 |
|                                                                                                    |                                                                                                    |                                                                                                    |                                                          |                                                                                                    |                                                                                              |                 |
|                                                                                                    |                                                                                                    |                                                                                                    |                                                          |                                                                                                    |                                                                                              |                 |
|                                                                                                    |                                                                                                    |                                                                                                    |                                                          |                                                                                                    |                                                                                              |                 |
| Done                                                                                                    |                                                                                                    |                                                                                                    |                                                          |                                                                                                    | 🔵 Inb                                                                                        | ernet           |
| 모든 무선 클라이언트                                                                                                    | 트에 대한 DNS 서                                                                                                    | 버 액세스를 허용하는 구                                                                                                    | 구칙 만들기                                                   |                                                                                                    |                                                                                              |                 |
|                                                                                                    | <ul> <li>See that reach the internal PDF</li> </ul>                                                                                                    |                                                                                                    |                                                          |                                                                                                    |                                                                                              |                 |
|                                                                                                    | 6 P + 8                                                                                                    | Address 🔬 https                                                                                                    | ://172.16.1.40/screens,fire 🛩 🛃 G                        | o Links Norton A                                                                                            | Intiliirus 🚷 •                                                                               | 🥂 – 8 x         |
| ina Janna                                                                                                    | 🚯 🔎 🜟 🚱                                                                                                    | Address 🛃 https                                                                                                    | : //172.16.1.40/screens,fire 💙 🛃 G                       | o Linis Norton A<br>Save Confi                                                                              | Intlivirus 🥹 •                                                                               | Logout   Refres |
| Ance Station                                                                                                    | MONITOR WLANS                                                                                                    | CONTROLLER WIRELESS                                                                                                    | ://172.16.1.40/screens,fire 🛩 🛃 G<br>SECURITY MANAGEMENT | O Linis Norton A<br>Save Confi<br>COMMANDS H                                                                | Indivirus 🥸 •<br>Iguration Ping<br>IELP                                                      | Logout   Refres |
| Security                                                                                                    | MONITOR WLANS                                                                                                    | CONTROLLER WIRELESS                                                                                                    | ://172.16.1.40/screens,fire 💙 🔁 G<br>SECURITY MANAGEMENT | e Linis Norton A<br>Save Confi<br>COMMANDS H                                                                | Willinus 🚱 •<br>Iguration   Ping<br>IELP<br>< Back                                           | Apply           |
| Security                                                                                                    | MONITOR WLANS                                                                                                    | CONTROLLER WIRELESS                                                                                                    | ://172.16.1.40/screens,fire 💙 🔁 G                        | <ul> <li>Linis Noton A<br/>Save Confi<br/>COMMANDS H</li> </ul>                                             | Indivirus 🔬 •<br>Iguration   Ping<br>IELP<br>< Back                                          | Logout   Refres |
| Security<br>AAA<br>General<br>RADIUS Authentication<br>RADIUS Accounting                                                                                                    | MONITOR WLANS<br>Access Control Lis<br>Sequence<br>Source                                                                                                    | CONTROLLER WIRELESS                                                                                                    | ://172.16.1.40/screens,fire 💙 🔁 G                        | e Linis <sup>36</sup> Noton A<br>Save Confi<br>COMMANDS H                                                   | indifficus 🛞 •<br>Iguration   Ping<br>IELP<br>< Back                                         | Apply           |
| Security<br>AAA<br>General<br>RADIUS Authentication<br>RADIUS Accounting<br>Local Net Users<br>MAC Filtering<br>Disabled Clients                                                                                                    | MONITOR WLANS<br>MONITOR WLANS<br>Access Control Lis<br>Sequence<br>Source<br>Destination                                                                               | Address Mittee<br>CONTROLLER WIRELESS                                                                                                    | IP Address                                               | Linis Noton A Save Confi COMMANDS H Netmask 255.255.255.255                                                 | intilvius 🛞 •<br>Iguration   Ping<br>IELP<br>< Back                                          | Apply           |
| Security AAA General RADIUS Authentication RADIUS Accounting Local Net Users MAC Filtering Disabled Clients User Login Policies AP Policies                                                                                                    | MONITOR WLANS<br>Access Control Lis<br>Sequence<br>Source<br>Destination<br>Protocol                                                                                    | Address Mittee<br>CONTROLLER WIRELESS<br>Address VIRELESS<br>Address VIRELESS<br>Address VIRELESS<br>UDP VIEW                                                                                                    | IP Address                                               | o Linis Noton A<br>Save Conf<br>COMMANDS H<br>COMMANDS H                                                    | indiWeus <mark>⊗</mark> -<br>iguration   Ping<br>i≘LP<br><back< td=""><td>Apply</td></back<> | Apply           |
| Security<br>AAA<br>General<br>RADIUS Authentication<br>RADIUS Accounting<br>Local Net Users<br>MAC Filtering<br>Disabled Clients<br>User Legin Policies<br>AP Policies<br>Access Control Lists                                                                                                    | MONITOR WLANS<br>Access Control Lis<br>Sequence<br>Source<br>Destination<br>Protocol<br>Source Port                                                                     | Address Address Address Address Address CONTROLLER WIRELESS UDP Any Any                                                                                                    | IP Address                                               | Linis Noton A     Save Confi     COMMANDS H Netmask 255.255.255                                             | intilvius 🛞 •<br>Iguration   Ping<br>IELP<br>< Back                                          | Apply           |
| Security AAA General RADIUS Authentication RADIUS Accounting Local Net Users MAC Filtering Disabled Clients User Login Policies AP Policies Access Control Lists Web Auth Certificate Wireless Protection                                                                                                    | MONITOR WLANS<br>MONITOR WLANS<br>Access Control Lis<br>Sequence<br>Source<br>Destination<br>Protocol<br>Source Port<br>Destination Port                                | Address Address Addres | IP Address                                               | Linis Noton A<br>Save Conf<br>COMMANDS H<br>COMMANDS H                                                      | intilikus 🛞 -<br>iguration   Ping<br>IELP                                                    | Apply           |
| Security AAA General RADIUS Authentication RADIUS Accounting Local Net Users MAC Filtering Disabled Clients User Login Policies AP Policies Access Control Lists Web Auth Certificate Wireless Protection Policies Trusted <i>AP</i> Policies                                                                                                    | MONITOR WLANS<br>MONITOR WLANS<br>Access Control Lis<br>Sequence<br>Source<br>Destination<br>Protocol<br>Source Port<br>Destination Port<br>Destination Port            | Address Address Addres | IP Address                                               | e Linis <sup>III</sup> Norton A<br>Save Conf<br>COMMANDS H<br>Vetmask<br>255.255.255                        | williwus <mark>⊗</mark> -<br>iguration Ping<br>i≘LP<br><back< td=""><td>Apply</td></back<>   | Apply           |
| Security AAA General RADIUS Authentication RADIUS Authentication RADIUS Accounting Local Net Users MAC Filtering Disabled Clients User Login Policies AP Policies AP Policies ACcess Control Lists Web Auth Certificate Wireless Protection Policies Trusted AP Policies Rogue Policies Standorf Senatures                                                                                                    | MONITOR WLANS<br>MONITOR WLANS<br>Access Control Lis<br>Sequence<br>Source<br>Destination<br>Protocol<br>Source Port<br>Destination Port<br>DSCP<br>Disation            | Address Address Addres | IP Address                                               | Linis Notion A<br>Save Confi<br>COMMANDS H     COMMANDS H     Save Configuration A     Save Configuration A | intilvius 🛞 -<br>iguration   Ping<br>ELP<br>< Back                                           | Apply           |
| Security AAA General RADIUS Authentication RADIUS Accounting Local Net Users MAC Filtering Disabled Clients User Login Policies AP Policies Access Control Lists Web Auth Certificate Wireless Protection Policies Trusted AP Policies Rogue Policies Standord Signatures Custom Signatures Custom Signatures Signatures Fuents                                                                                                    | MONITOR WLANS<br>MONITOR WLANS<br>Access Control Lis<br>Sequence<br>Source<br>Destination<br>Protocol<br>Source Port<br>Destination Port<br>DSCP<br>Direction           | Address Mittee<br>CONTROLLER WIRELESS<br>Any CONTROLLER WIRELESS<br>Any CONTROLLER WIRELESS<br>Any CONTROLLER WIRELESS<br>Any CONTROLLER WIRELESS<br>Any CONTROLLER WIRELESS<br>Any CONTROLLER WIRELESS                                                                                                    | IP Address                                               | o Linis Noton A<br>Save Conf<br>COMMANDS H<br>Netmask<br>255.255.255.255                                    | indiffees 😵 -<br>iguration   Ping<br>IELP<br>< Back                                          | Apply           |
| Security AAA General RADIUS Authentication RADIUS Authentication RADIUS Authentication RADIUS Accounting Local Net Users MAC Filtering Disabled Clients User Login Policies AP Policies Access Control Lists Wireless Protection Policies Standard Signatures Signature Events Summary Client Events Summary Client Summary Client Summary Client  | MONITOR WLANS<br>MONITOR WLANS<br>Access Control Lis<br>Sequence<br>Source<br>Destination<br>Protocol<br>Source Port<br>Destination Port<br>DSCP<br>Direction<br>Action | Address Mittee<br>CONTROLLER WIRELESS<br>Address Mittee<br>CONTROLLER WIRELESS<br>Any W<br>IP Address W<br>UDP W<br>Any W<br>DWS W<br>Any W<br>Inbound W<br>Permit W                                                                                                    | IP Address                                               | G Linis Norton A<br>Save Conf<br>COMMANDS H<br>Netmask<br>255.255.255.255                                   | intilvius 🛞 -<br>iguration   Ping<br>ELP<br>< Back                                           | Apply           |
| Security AAA General RADIUS Authentication RADIUS Authentication RADIUS Accounting Local Net Users MAC Filtering Disabled Clients User Login Policies AP Policies AP Policies Access Control Lists Web Auth Certificate Wireless Protection Policies Trusted AP Policies Rogue Policies Standard Signatures Custom Signatures Signature Events Signature Events Signature Events Signature Events Signature Events Signature Events Signature Events Signature Events Signature Events Signature Policies AP Authentication / MFP Management frame                                                                                                    | MONITOR WLANS<br>MONITOR WLANS<br>Access Control Lis<br>Sequence<br>Source<br>Destination<br>Protocol<br>Source Port<br>Destination Port<br>DSCP<br>Direction<br>Action | Address Address Addres | IP Address                                               | o Linis Noton A<br>Save Conf<br>COMMANDS H<br>Netmask<br>255.255.255.255                                    | indiffees 😵 -<br>iguration   Ping<br>IELP<br>< Back                                          | Apply           |
| Security AAA General RADIUS Authentication RADIUS Authentication RADIUS Authentication RADIUS Authentication RADIUS Accounting Local Net Users MAC Filtering Disabled Clients User Legin Policies AP Policies AP Policies AP Policies Web Auth Certificate Wireless Protection Policies Trusted AP Policies Rogue Policies Standard Signatures Custom Signatures Custom Signatures Summary Client Exclusion Policies AP Authentication Policies AP Authentication Policies AP Authentication Policies AP Authentication Policies AP Authentication Policies AP Authentication / MFP Menagement Frame Protection Wich Login Page                                                                                                    | MONITOR WLANS<br>MONITOR WLANS<br>Access Control Lis<br>Sequence<br>Source<br>Destination<br>Protocol<br>Source Port<br>Destination Port<br>DSCP<br>Direction<br>Action | Address Mittee<br>CONTROLLER WIRELESS<br>Address WIRELESS<br>Any W<br>IP Address W<br>UDP W<br>Any W<br>DNS W<br>Inbound W<br>Permit W                                                                                                    | IP Address                                               | o Linis <sup>IN</sup> Noton A<br>Save Conf<br>COMMANDS H<br>Netmask<br>255.255.255.255                      | williwus 🛞 -<br>iguration   Ping<br>i≘LP<br><back< td=""><td>Apply</td></back<>              | Apply           |
| Security AAA General RADIUS Authentication RADIUS Authentication RADIUS Accounting Local Net Users MAC Filtering Disabled Clients User Login Policies AP Policies Access Control Lists Web Auth Certificate Wireless Protection Policies Standard Signatures Custom Signatures Signature Events Summery Client Exclusion Policies AP Authentication / MFP Management Frame Protection Web Login Page CIDS                                                                                                    | MONITOR WLANS<br>MONITOR WLANS<br>Access Control Lis<br>Sequence<br>Source<br>Destination<br>Protocol<br>Source Port<br>Destination Port<br>DSCP<br>Direction<br>Action | Address Mittees                                                                                                    | IP Address<br>172.16.1.1<br>172.16.1.1                   | G Linis Notion A<br>Save Confi<br>COMMANDS H<br>Netmask<br>255.255.255.255                                  | intilvius 🛞 -<br>iguration   Ping<br>IELP<br>< Back                                          | Apply           |
| Security AAA General RADIUS Authentication RADIUS Accounting Local Net Users MAC Filtering Disabled Clients User Login Policies AP Policies AP Policies Access Control Lists Web Auth Certificate Wireless Protection Policies Trusted AP Policies Rogue Policies Standard Signatures Custom Signatures Signature Events Summary Client Evidusion Policies AP Authentication / MFP Management Frame Protection Web Login Page CIDS Sensors Shunned Clients                                                                                                    | MONITOR WLANS<br>MONITOR WLANS<br>Access Control Lis<br>Sequence<br>Source<br>Destination<br>Protocol<br>Source Port<br>Destination Port<br>DSCP<br>Direction<br>Action | Address Mittee<br>CONTROLLER WIRELESS<br>Address WIRELESS<br>Any W<br>IP Address W<br>UDP W<br>Any W<br>DNS W<br>Any W<br>Inbound W<br>Permit W                                                                                                    | IP Address                                               | O Linis Noton A<br>Save Conf<br>COMMANDS H<br>Netmask<br>255.255.255.255                                    | indiffers Son                                                                                | Apply           |
| Security AAA General RADIUS Authentication RADIUS Authentication RADIUS Authentication RADIUS Accounting Local Net Users MAC Filtering Disabled Clients User Login Policies AP Policies Access Control Lists Wireless Protection Policies Standard Signatures Signature Events Summary Client Exclusion Policies AP Authentication / MFP Management Frame Protection Web Login Page CIDS Shunned Clients                                                                                                    | MONITOR WLANS<br>MONITOR WLANS<br>Access Control Lis<br>Sequence<br>Source<br>Destination<br>Protocol<br>Source Port<br>Destination Port<br>DSCP<br>Direction<br>Action | Address Mittee<br>CONTROLLER WIRELESS<br>Address WIRELESS<br>Any W<br>IP Address W<br>UDP W<br>Any W<br>DWS W<br>Any W<br>Inbound W<br>Permit W                                                                                                    | IP Address                                               | O Linis <sup>39</sup> Noton A<br>Save Conf<br>COMMANDS H<br>Netmask<br>255.255.255.255                      | evelWeus 🛞 -<br>Iguration Ping<br>ELP<br>< Back                                              | Apply           |
| Security AAA General RADIUS Authentication RADIUS Authentication RADIUS Accounting Local Net Users MAC Filtering Disabled Clients User Login Policies AP Policies AP Policies AP Relicies Extenderd Signature Web Auth Certificate Wireless Protection Policies Trusted AP Policies Rague Policies Standard Signatures Custom Signatures Signature Events Signature Events Signature Protection                                                                                                    | MONITOR WLANS<br>Access Control Lis<br>Sequence<br>Source<br>Destination<br>Protocol<br>Source Port<br>Destination Port<br>DSCP<br>Direction<br>Action                  | Address Mittees<br>CONTROLLER WIRELESS<br>Any Address Any Address Any Any Any Any Any Any Any Any Any Any                                                                                                    | IP Address<br>172.16.1.1<br>172.16.1.1                   | Linis Notion A<br>Save Confi<br>COMMANDS H  Netmask 255.255.255.255                                         | intiliveus 🛞 -<br>iguration   Ping<br>IELP<br>< Back                                         | Apply           |
| Security AAA General RADIUS Authentication RADIUS Accounting Local Net Users MAC Filtering Disabled Clients User Login Policies AP Policies AP Policies AP Policies Meth Auth Certificate Wireless Protection Policies Standard Signatures Custom Signatures Signature Events Summary Client Evclusion Policies AP Authentication Policies AP Authentication Policies AP Authentication Policies AP Authentication Policies AP Authentication Policies AP Authentication Policies Summary Client Evclusion Policies Summary Client Evclusion Policies Summary Client Evclusion Policies AP Authentication Policies Summary Client Evclusion Policies Summary Client Evclusion Policies Summary Client Evclusion Policies AP Authentication Policies Summary Client Evclusion Policies Summary Client Evclusion Policies AP Authentication Policies Summary Client Evclusion Policies AP Authentication Policies Summary Client Evclusion Policies Summary Client Evclusion Policies AP Authentication Policies Summary Client Evclusion Policies AP Authentication Policies Summary Client Evclusion Policies AP Authentication Policies Summary Client Evclusion Policies AP Authentication Policies AP Authentication Policies Summary Client Evclusion Policies AP Authentication Policies AP Authentication | MONITOR WLANS<br>MONITOR WLANS<br>Access Control Lis<br>Sequence<br>Source<br>Destination<br>Protocol<br>Source Port<br>Destination Port<br>DSCP<br>Direction<br>Action | Address Mittees                                                                                                    | IP Address                                               | o Linis <sup>III</sup> Noton A<br>Save Conf<br>COMMANDS H<br>Netmask<br>255.255.255.255                     | williwus ⊗ -<br>iguration   Ping<br>i≘LP<br><back< td=""><td>Apply</td></back<>              | Apply           |
| Security AAA General RADIUS Authentication RADIUS Authentication RADIUS Accounting Local Net Users MAC Filtering Disabled Clients User Login Policies AP Policies AP Policies ACcess Control Lists Web Auth Certificate Wireless Protection Policies Standard Signatures Custom Signatures Signature Events Signature Events Signature Signature Si | MONITOR WLANS<br>MONITOR WLANS<br>Sequence<br>Source<br>Destination<br>Protocol<br>Source Port<br>Destination Port<br>DSCP<br>Direction<br>Action                       | Address Mittees<br>CONTROLLER WIRELESS<br>Address WIRELESS<br>Any W<br>IP Address W<br>UDP W<br>Any W<br>DWS W<br>Any W<br>Inbound W<br>Permit W                                                                                                    | IP Address<br>172.16.1.1<br>172.16.1.1                   | COMMANDS H  Netmask 255.255.255                                                                             | entilikeus 🛞 -<br>iguration Ping<br>ELP<br>< Back                                            | Apply           |
| Security AAA General RADIUS Authentication RADIUS Authentication RADIUS Accounting Local Net Users MAC Filtering Disabled Clients User Logn Policies AP Policies AP Policies AP Policies Custom Signature Standard Signatures Signature Events Signature Events Signature Events Signature Events Signature Events Signature Trans Protecton Web Login Page CIDS Sensors Shunned Clients                                                                                                    | MONITOR WLANS<br>Access Control Lis<br>Sequence<br>Source<br>Destination<br>Protocol<br>Source Port<br>Destination Port<br>DSCP<br>Direction<br>Action                  | Address Mittee<br>CONTROLLER WIRELESS<br>Any CONTROLLER WIRELESS<br>Any CONTROLLER WIRELESS<br>Any CONTROLLER WIRELESS<br>Any CONTROLLER WIRELESS<br>Any CONTROLLER WIRELESS<br>Any CONTROLLER WIRELESS<br>Any CONTROLLER WIRELESS<br>Any CONTROLLER WIRELESS                                                                                                    | IP Address                                               | Linis Notion A<br>Save Conf<br>COMMANDS H  Netmask  255.255.255.255                                         | ektilveus 🛞 -<br>Iguration   Ping<br>IELP<br>< Back                                          | Apply           |

서브넷에 대한 무선 클라이언트의 텔넷 서버 액세스를 허용하는 규칙 만들기 무선 클라이언트가 텔넷 서비스에 액세스할 수 있도록 하려면 이 규칙을 정의합니다

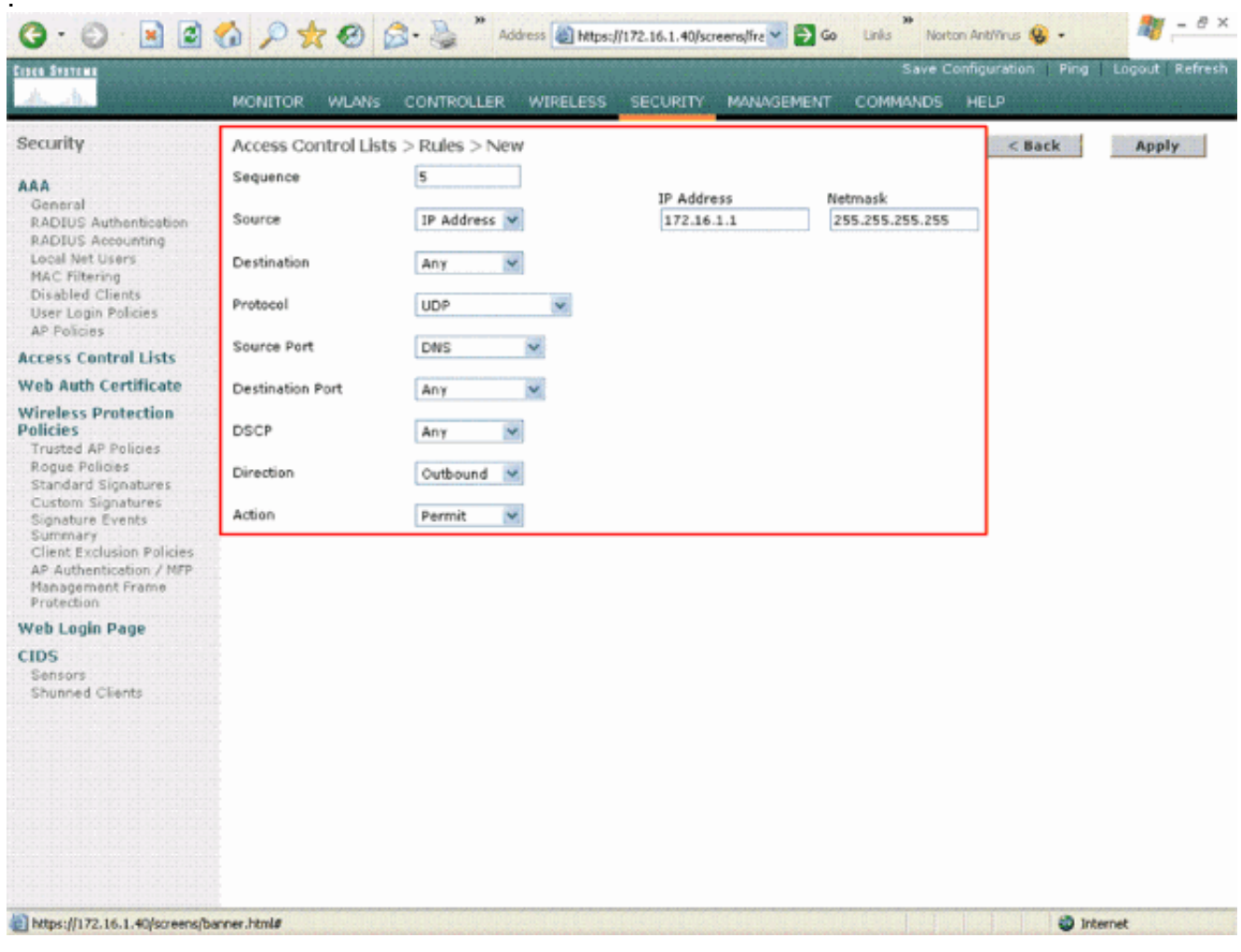

텔넷 서비스에 대한 무선 클라이언트 액세스 허용

|                                                                                                    | W M N N O             |                   | and the rolling and and the | Sava Can                                                                                                    | Fourston I Ping | Longet Defe   |
|----------------------------------------------------------------------------------------------------|-----------------------|-------------------|-----------------------------|----------------------------------------------------------------------------------------------------|-----------------|---------------|
| A state                                                                                                    | MONITOR WI ANE        |                   |                             |                                                                                                    | nguration Ping  | Logout Ekerre |
|                                                                                                    | Fourton moving        | CONTROLLER THREES |                             | COMPANDO                                                                                                    |                 |               |
| Security                                                                                                    | Access Control Lists  | s > Rules > New   |                             |                                                                                                    | < Back          | Apply         |
| AAA<br>General<br>RADIUS Authentication                                                                               | Sequence<br>Source    | 6<br>Any          |                             |                                                                                                    |                 |               |
| Local Net Users<br>MAC Filtering<br>Disabled Clients                                                                  | Destination           | IP Address 💌      | IP Address<br>172.18.0.0    | Netmask<br>255.255.0.0                                                                                                    |                 |               |
| User Login Policies<br>AP Policies                                                                                    | Protocol              | тср 💌             |                             |                                                                                                    |                 |               |
| Access Control Lists                                                                                                  | Source Port           | Any 💌             |                             |                                                                                                    |                 |               |
| Web Auth Certificate                                                                                                  | Providence Providence |                   |                             |                                                                                                    |                 |               |
| Vireless Protection<br>Policies                                                                                       | Destination Port      | Teinet M          |                             |                                                                                                    |                 |               |
| Rogue Policies                                                                                                    | USCP                  | Any M             |                             |                                                                                                    |                 |               |
| Standard Signatures<br>Custom Signatures                                                                              | Direction             | Inbound 💌         |                             |                                                                                                    |                 |               |
| Signature Events<br>Summary<br>Client Exclusion Policies<br>AP Authentication / MFP<br>Management Frame<br>Protection | Action                | Permit 💌          |                             |                                                                                                    |                 |               |
| Web Login Page                                                                                                    |                       |                   |                             |                                                                                                    |                 |               |
| Sensors<br>Shunned Clients                                                                                            |                       |                   |                             |                                                                                                    |                 |               |
|                                                                                                    |                       |                   |                             |                                                                                                    |                 |               |
|                                                                                                    |                       |                   |                             |                                                                                                    |                 |               |
|                                                                                                    |                       |                   |                             |                                                                                                    |                 |               |
| https://172.16.1.40/sreeps/h                                                                                          | arres hinds           |                   |                             | Service the part of the part of the part o | and the         | armat         |

*텔넷 서비스에 대한 무선 클라이언트 액세스의 또 다른 예* ACL > Edit 페이지는 ACL에 대해 정의된 모든 규 칙을 나열합니다

.

| ecurity                                                                                                    | Acce  | ss Contre  | ol Lists > Edit               |          |                               |          |          |             | < Back      |      | Add New   | Rule           |
|----------------------------------------------------------------------------------------------------|-------|------------|-------------------------------|----------|-------------------------------|----------|----------|-------------|-------------|------|-----------|----------------|
| NA<br>General                                                                                                    | Gene  | ral        |                               |          |                               |          |          |             |             |      |           |                |
| RADIUS Authentication<br>RADIUS Accounting<br>Local Net Users                                                         | Acces | s List Nam | e Guest-/                     | ACL      | Dectionline                   |          | _        | Found       | Post.       |      |           |                |
| MAC Filtering<br>Disabled Clients                                                                                     | Seq   | Action     | Source IP/Mas                 | ik       | IP/Mask                       |          | Protocol | Port        | Port        | DSCP | Direction |                |
| User Legin Policies<br>AP Policies<br>Access Control Lists<br>Web Auth Certificate<br>Wireless Protection<br>Policies | 1     | Permit     | 0.0.0.0                       | /        | 172.16.1.1<br>255.255.255.255 | <i>'</i> | UDP      | DHCP Client | DHCP Server | Any  | Inbound   | Edit<br>Remove |
|                                                                                                    | 2     | Permit     | 172.16.1.1<br>255.255.255.255 | 1        | 0.0.0                         | 1        | UDP      | DHCP Server | DHCP Client | Any  | Outbound  | Edit<br>Remove |
|                                                                                                    | з     | Permit     | 0.0.0.0                       | /        | 0.0.0                         | 1        | ICMP     | Any         | Any         | Any  | Any       | Edit<br>Remove |
| rusted AP Policies<br>Rogue Policies<br>Randard Signatures                                                            | 4     | Permit     | 0.0.0.0                       | /        | 172.16.1.1<br>255.255.255.255 | 1        | UDP      | Any         | DNS         | Any  | Inbound   | Edit<br>Remove |
| Custom Signatures<br>Signature Events                                                                                 | 5     | Permit     | 172.16.1.1<br>255.255.255.255 | <i>(</i> | 0.0.0                         | 1        | UDP      | DNS         | Any         | Any  | Outbound  | Edit<br>Remove |
| Client Exclusion Policies                                                                                             | 6     | Permit     | 0.0.0.0                       | /        | 172.18.0.0<br>255.255.0.0     | 1        | TCP      | Any         | Teinet      | Any  | Inbound   | Edit<br>Remove |
| tanagement Frame<br>Protection                                                                                        | 7     | Permit     | 172.18.0.0<br>255.255.0.0     | 1        | 0.0.0.0                       | 1        | TCP      | Teinet      | Any         | Any  | Outbound  | Edit<br>Remove |
| DS                                                                                                    |       |            |                               |          |                               |          |          |             |             |      |           |                |
| Sensors<br>Shunned Clients                                                                                            |       |            |                               |          |                               |          |          |             |             |      |           |                |
|                                                                                                    |       |            |                               |          |                               |          |          |             |             |      |           |                |
|                                                                                                    |       |            |                               |          |                               |          |          |             |             |      |           |                |
|                                                                                                    |       |            |                               |          |                               |          |          |             |             |      |           |                |

Edit(수정) 페이지에는 ACL에 대해 정의된 모든 규칙이 나열됩니다.

- 4. ACL이 생성되면 동적 인터페이스에 적용해야 합니다. ACL을 적용하려면 **Controller(컨트롤러**) > Interfaces(인터페이스)를 선택하고 ACL을 적용할 인터페이스를 수정합니다.
- 5. 동적 인터페이스에 대한 Interfaces > Edit 페이지의 Access Control Lists 드롭다운 메뉴에서 적절한 ACL을 선택합니다. 이제 DDoS 공격의 실제 사례를 살펴보겠습니다

| G · O · E                                   | 6 P 🛧 🛛 🔗 🍓                                                                         | Address https://172.16.1.40/so                                           | reens,lfre 🛩 🛃 Go | Links Norts | n Antillinus 😡 🔹  | 🦓 – e ×        |
|---------------------------------------------|-------------------------------------------------------------------------------------|--------------------------------------------------------------------------|-------------------|-------------|-------------------|----------------|
| Cases Stattens                              |                                                                                     |                                                                          |                   | Save C      | onfiguration Ping | Logout Refresh |
| A. A. Barrison                              | MONITOR WLANS CONTR                                                                 | OLLER WIRELESS SECURITY                                                  | MANAGEMENT        | COMMANDS    | HELP              |                |
| Controller                                  | Interfaces > Edit                                                                   |                                                                          |                   |             | < Back            | Apply          |
| General<br>Inventory                        | General Information                                                                 |                                                                          |                   |             |                   |                |
| Interfaces                                  | Interface Name G                                                                    | uest                                                                     |                   |             |                   |                |
| Internal DHCP Server<br>Mobility Management | Interface Address                                                                   |                                                                          |                   |             |                   |                |
| Mobility Groups<br>Mobility Statistics      | VLAN Identifier                                                                     | 1                                                                        |                   |             |                   |                |
| Ports                                       | IP Address                                                                          | 172.19.1.10                                                              |                   |             |                   |                |
| Master Controller Mode                      | Netmask                                                                             | 255.255.0.0                                                              |                   |             |                   |                |
| Network Time Protocol                       | Gateway                                                                             | 172.19.1.50                                                              |                   |             |                   |                |
| QoS Profiles                                | Physical Information                                                                |                                                                          |                   |             |                   |                |
|                                             | Port Number                                                                         | 1                                                                        |                   |             |                   |                |
|                                             | Configuration                                                                       |                                                                          |                   |             |                   |                |
|                                             | Quarantine                                                                          |                                                                          |                   |             |                   |                |
|                                             | DHCP Information                                                                    |                                                                          |                   |             |                   |                |
|                                             | Primary DHCP Server                                                                 | 172.16.1.1                                                               |                   |             |                   |                |
|                                             | Secondary DHCP Server                                                               |                                                                          |                   |             |                   |                |
|                                             | Access Control List                                                                 |                                                                          |                   |             |                   |                |
|                                             | ACL Name                                                                            | Guest-ACL V                                                              |                   |             |                   |                |
|                                             | Note: Changing the Interface pa<br>temporarily disabled and thus m<br>some clients. | rameters causes the WLANs to be<br>ay result in loss of connectivity for |                   |             |                   |                |
|                                             |                                                                                     |                                                                          |                   |             |                   |                |
| 6)                                          |                                                                                     | e a staar da kaarda ha stade                                             |                   | 6505014010  | 🏐 In              | ternet         |

Access Control List 메뉴에서 적절한 ACL을 선택합니다

이 작업이 완료되면 ACL은 이 동적 인터페이스를 사용하는 WLAN에서 (구성된 규칙에 따라) 트래 픽을 허용하고 거부합니다. 인터페이스 ACL은 연결 모드의 H-Reap AP에만 적용할 수 있지만 독립 형 모드에는 적용할 수 없습니다.

**참고**: 이 문서에서는 WLAN 및 동적 인터페이스가 구성되었다고 가정합니다. <u>무선 LAN</u> 컨트 롤러<u>에 VLAN 구성 또는 WLC에</u> 동적 인터페이스를 생성하는 방법에 대한 정보를 참조하십시 오.

#### CPU ACL 구성

이전에는 WLC의 ACL에 LWAPP/CAPWAP 데이터 트래픽, LWAPP/CAPWAP 제어 트래픽, 관리 및 AP 관리자 인터페이스로 이동하는 모빌리티 트래픽을 필터링할 수 있는 옵션이 없었습니다. 이 문제를 해결하고 LWAPP 및 모빌리티 트래픽을 필터링하기 위해 WLC 펌웨어 릴리스 4.0에 CPU ACL을 도입했습니다.

CPU ACL의 컨피그레이션에는 두 단계가 포함됩니다.

- 1. CPU ACL에 대한 규칙을 구성합니다.
- 2. WLC에 CPU ACL을 적용합니다.

CPU ACL에 대한 규칙은 다른 ACL과 유사한 방식으로 구성해야 합니다.

# 다음을 확인합니다.

ACL 컨피그레이션을 올바르게 구성했는지 확인하기 위해 무선 클라이언트로 ACL 컨피그레이션을 테스트하는 것이 좋습니다. 올바르게 작동하지 않을 경우 ACL 웹 페이지에서 ACL을 확인하고 ACL 변경 사항이 컨트롤러 인터페이스에 적용되었는지 확인합니다.

또한 다음 show 명령을 사용하여 컨피그레이션을 확인할 수 있습니다.

• show acl summary - 컨트롤러에 구성된 ACL을 표시하려면 show acl summary 명령을 사용합니다.예를 들면 다음과 같습니다.

(Cisco Controller) >show acl summary

| ACL  | Name   | Applied |
|------|--------|---------|
|      |        |         |
| Gues | st-ACL | Yes     |

 show acl detailedACL\_Name - 구성된 ACL에 대한 자세한 정보를 표시합니다.예를 들면 다음 과 같습니다.

(Cisco Controller) >show acl detailed Guest-ACL

|          | Source                     | Destination                |      | Source Port |
|----------|----------------------------|----------------------------|------|-------------|
| Dest Por | t                          |                            |      |             |
| I Dir    | IP Address/Netmask         | IP Address/Netmask         | Prot | Range       |
| Range    | DSCP Action                |                            |      |             |
|          |                            |                            |      |             |
|          |                            |                            |      | <u> </u>    |
| l In     | 0.0.0/0.0.0.0              | 172.16.1.1/255.255.255.255 | Τ./  | 68-68       |
| 67-67    | Any Permit                 |                            |      |             |
| 2 Out    | 172.16.1.1/255.255.255.255 | 0.0.0/0.0.0.0              | 17   | 67-67       |
| 68-68    | Any Permit                 |                            |      |             |
| 3 Any    | 0.0.0/0.0.0.0              | 0.0.0/0.0.0.0              | 1    | 0-65535     |
| 0-65535  | Any Permit                 |                            |      |             |
| 4 In     | 0.0.0/0.0.0.0              | 172.16.1.1/255.255.255.255 | 17   | 0-65535     |
| 53-53    | Any Permit                 |                            |      |             |
| 5 Out    | 172.16.1.1/255.255.255.255 | 0.0.0/0.0.0.0              | 17   | 53-53       |
| 0-65535  | Any Permit                 |                            |      |             |
| 6 In     | 0.0.0/0.0.0.0              | 172.18.0.0/255.255.0.0     |      | 60-65535    |
| 23-23    | Any Permit                 |                            |      |             |
| 7 Out    | 172.18.0.0/255.255.0.0     | 0.0.0/0.0.0.0              | 6    | 23-23       |
| 0-65535  | Any Permit                 |                            |      |             |

• show acl cpu - CPU에 구성된 ACL을 표시하려면 show acl cpu 명령을 사용합니다.예를 들면 다음과 같습니다.

(Cisco Controller) >**show acl cpu** 

| CPU Acl Name     | C | PU-ACL  |
|------------------|---|---------|
| Wireless Traffic | E | nabled  |
| Wired Traffic    | E | lnabled |

### 문제 해결

컨트롤러 소프트웨어 릴리스 4.2.x 이상에서는 ACL 카운터를 구성할 수 있습니다. ACL 카운터는 컨트롤러를 통해 전송된 패킷에 어떤 ACL이 적용되었는지 확인하는 데 도움이 될 수 있습니다. 이 기능은 시스템 문제를 해결할 때 유용합니다.

ACL 카운터는 다음 컨트롤러에서 사용할 수 있습니다.

• 4400 시리즈

Cisco WiSM

Catalyst 3750G Integrated Wireless LAN Controller Switch

- 이 기능을 사용하려면 다음 단계를 완료하십시오.
  - 1. Security(**보안) > Access Control Lists(액세스 제어 목록) > Access Control Lists(액세스 제어 목록)**를 선택하여 Access Control Lists(액세스 제어 목록) 페이지를 엽니다.이 페이지에는 이 컨트롤러에 대해 구성된 모든 ACL이 나열됩니다.
  - 2. 패킷이 컨트롤러에 구성된 ACL에 도달했는지 확인하려면 Enable Counters(카운터 활성화) **확인란**을 선택하고 Apply(적용)를 **클릭합니다**. 그렇지 않으면 확인란을 선택하지 않은 상태로 둡니다. 이것이 기본값입니다.
  - 3. ACL에 대한 카운터를 지우려면 해당 ACL에 대한 파란색 드롭다운 화살표 위로 커서를 이동하고 Clear Counters(카운터 지우기)를 선택합니다.

# 관련 정보

- <u>Cisco Wireless LAN Controller 컨피그레이션 가이드, 릴리스 6.0</u>
- <u>무선 LAN 컨트롤러에서 VLAN 구성</u>
- WLC 연결에 실패한 경량 AP 문제 해결
- <u>Cisco 기술 지원 및 다운로드</u>

이 번역에 관하여

Cisco는 전 세계 사용자에게 다양한 언어로 지원 콘텐츠를 제공하기 위해 기계 번역 기술과 수작업 번역을 병행하여 이 문서를 번역했습니다. 아무리 품질이 높은 기계 번역이라도 전문 번역가의 번 역 결과물만큼 정확하지는 않습니다. Cisco Systems, Inc.는 이 같은 번역에 대해 어떠한 책임도 지지 않으며 항상 원본 영문 문서(링크 제공됨)를 참조할 것을 권장합니다.